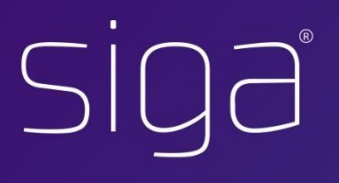

## PLATAFORMA DE GESTÃO MUNICIPAL DE EDUCAÇÃO

## Candidaturas Online

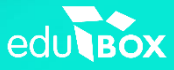

-

Sigaz

## Candidaturas Online

O módulo das candidaturas online, trata-se de uma ferramenta ágil de apoio ao município no processo de candidaturas aos serviços facultados à comunidade educativa, facilitando a comunicação entre encarregados e técnicos do Municipio.

Esta funcionalidade da plataforma SIGA objetiva recolher e validar de uma forma simples os dados necessários em qualquer serviço que o Município oferece aos alunos da sua comunidade, tais como candidaturas à ação social, aos transportes escolares ou a serviços nas interrupções letivas.

Este processo é realizado através da plataforma SIGA, onde é disponibilizado um formulário que pode ser preenchido comodamente em casa ou em qualquer lugar através do computador pelos encarregados de educação desde que tenham acesso à internet. É importante salientar que a aplicação permite anexar documentos e após validação ficam disponíveis para consulta na área do aluno.

Para tal, basta que o Encarregado de Educação aceda à plataforma com as suas credenciais de acesso, entre no módulo **Candidaturas e** clique em **Candidatar**.

| 2016/2017 🔻  | Candidaturas                                             |                          |            |              |                   |  |
|--------------|----------------------------------------------------------|--------------------------|------------|--------------|-------------------|--|
| ÁREA PESSOAL | Destinatário(s):                                         |                          | Gerir      | Candidaturas | Criar Candidatura |  |
| CANDIDATURAS | Aaliyah Raposo Ovono 🔹                                   |                          |            |              |                   |  |
|              | Candidaturas disponíveis                                 |                          |            |              |                   |  |
|              | Candidatura                                              | Data Inicial             | Data Final | Estado       | Resposta          |  |
|              | 1º CEB - Inscrições no Serviço de Re<br>letivo 2017/2018 | efeições – Ano03-04-2017 | 30-06-2018 | Sem resposta | Candidatar        |  |

Imediatamente é aberta a candidatura. Aqui, alguns dados já se encontram pré-preenchidos (ex.: nomes, NIF, contactos, morada). É ainda possível interromper o preenchimento da candidatura e continuar mais tarde utilizando a opção **guardar**.

| ção               | Social Escol                                                                             | ar JI                |                   |                     |         | •      |
|-------------------|------------------------------------------------------------------------------------------|----------------------|-------------------|---------------------|---------|--------|
|                   |                                                                                          |                      |                   |                     | Guardar | Enviar |
| Aluno             | Encarregado de Educação                                                                  | Serviços Pretendidos | Agregado Familiar | Auxílios Económicos | Anexos  |        |
| oda a             | informação a inserir de                                                                  | everá ser respeitant | te ao próximo ano | o letivo            |         |        |
| oda a<br>Identif  | informação a inserir de<br>icação do Aluno                                               | everá ser respeitant | te ao próximo and | o letivo            |         |        |
| Гоdа а<br>Identif | informação a inserir de<br>icação do Aluno<br>Agrupamento *<br>Sem Escola (Transferidos) | everá ser respeitant | te ao próximo and | o letivo            |         |        |

Após o preenchimento de todos os dados solicitados, para terminar a candidatura basta clicar em **Enviar**. Neste momento é devolvido um comprovativo de candidatura com todos os campos preenchidos pelo encarregado.

Após a submissão da candidatura por parte do Encarregado de Educação, o técnico poderá: consultar o comprovativo onde constam todas as respostas efetuadas; validar a candidatura; descarregar os anexos submetidos e remover a resposta da candidatura.

O técnico tem ainda acesso à candidatura no formato em que foi respondida para que possa alterar dados ou remover respostas de determinados campos, caso seja necessário.

Após ser analisada toda a candidatura o técnico pode realizar uma das seguintes operações:

- Guardar quando fez alterações nos campos da candidatura e não pretendente aprovar/rejeitar/devolver no momento;
- Devolver permite devolver a candidatura para atualização de dados por parte de quem preencheu, a candidatura fica no estado pendente até ser submetida novamente. Ao clicar nesta opção é apresentada uma área onde permite enviar uma email a quem respondeu a candidatura. Na área de resposta apresenta o estado "alterar";
- Rejeitar permite rejeitar a candidatura nos casos em que não dá a resposta ao propósito da candidatura. Ao clicar nesta opção é apresentada uma área onde permite enviar uma email a quem respondeu a candidatura;
- Aprovar permite dar como aceite a candidatura, após este passo permite seguir para a atualização dos dados da candidatura na plataforma SIGA. Ao clicar nesta opção é apresentada uma área onde permite enviar uma email a quem respondeu a candidatura.

No processo de aprovação/rejeição da candidatura, é apresentada uma área onde possibilita ao técnico enviar uma notificação via email ao encarregado a justificar a sua ação. Após este passo, a aplicação oferece uma funcionalidade que permite atualizar os dados na base de dados com os dados preenchidos na candidatura, é apresentada numa área duas colunas, uma com os dados que estão na base de dados e outra com os dados da candidatura. O técnico seleciona os campos que pretende atualizar na plataforma, esta atualização pode ser total ou parcial segundo a seleção efetuada.

Todo o processo é acompanhado por relatórios, onde são apresentadas informações como:

- Resumo de candidaturas por estado (guardado, submetido, aceite, rejeitado)
- Listagem de campos preenchidos
- Estado das candidaturas e ações por utilizador
- Ponto de situação por agrupamento/escola/turma

Esta ferramenta permite assim ao Encarregado de Educação mais comodidade e proporcionando simultaneamente ao município a redução de custos, tempo despendido e papel.

## Diagrama de procedimentos

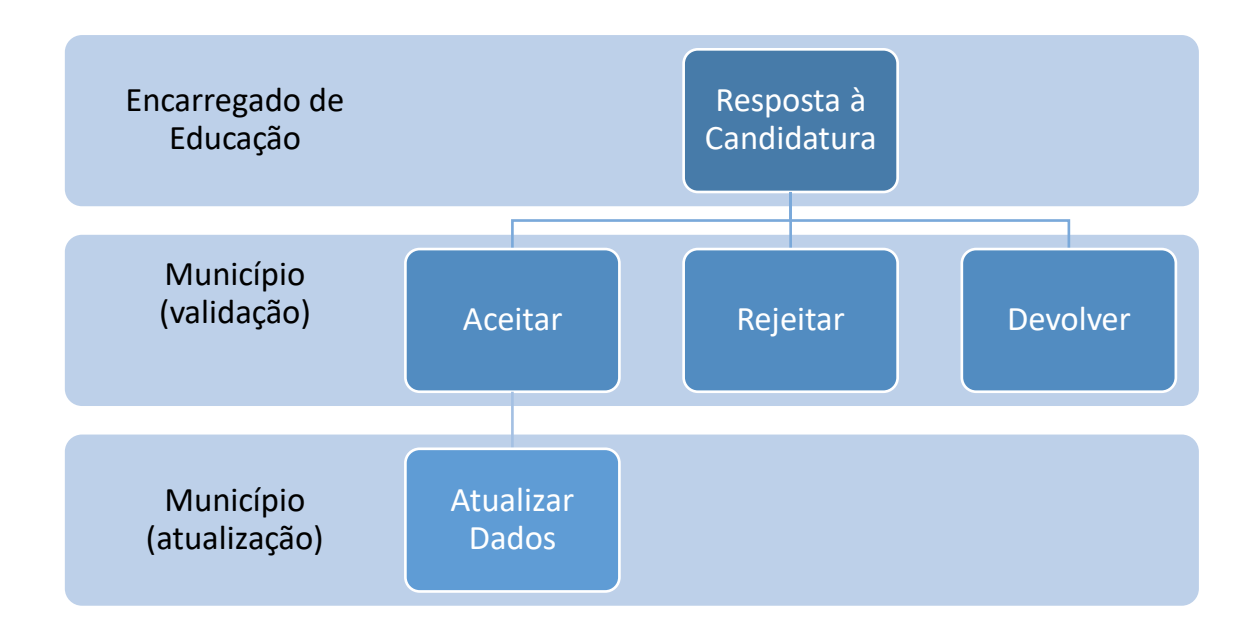